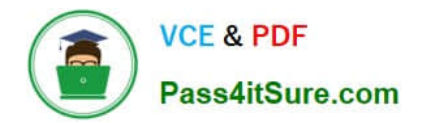

# 77-731<sup>Q&As</sup>

Outlook 2016 Core Communication, Collaboration and Email Skills

# Pass Microsoft 77-731 Exam with 100% Guarantee

Free Download Real Questions & Answers PDF and VCE file from:

https://www.pass4itsure.com/77-731.html

100% Passing Guarantee 100% Money Back Assurance

Following Questions and Answers are all new published by Microsoft Official Exam Center

Instant Download After Purchase

100% Money Back Guarantee

- 😳 365 Days Free Update
- 800,000+ Satisfied Customers

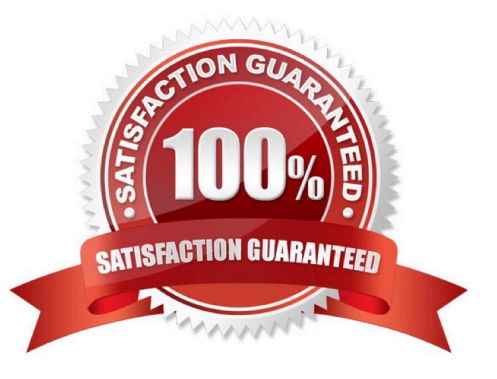

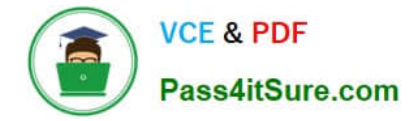

## **QUESTION 1**

Configure Outlook so that email from a contact is never sent to the junk e-mail folder.

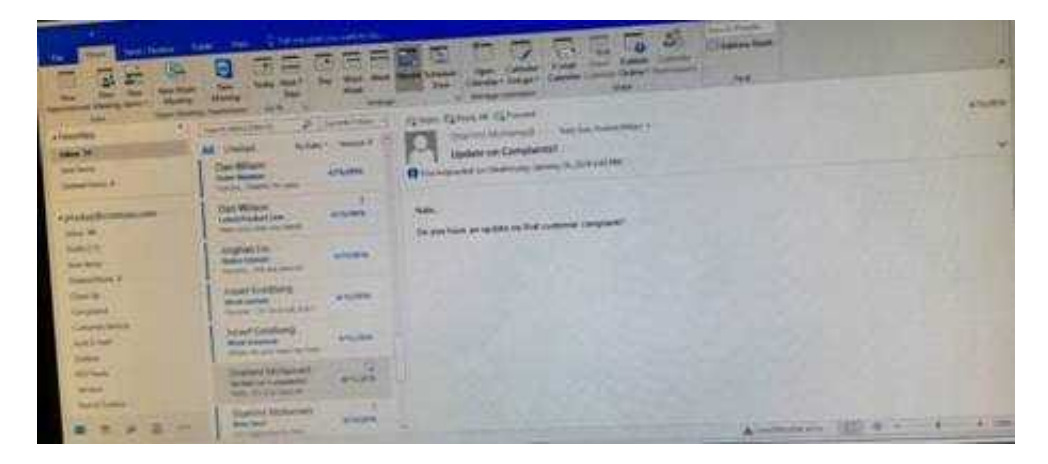

Correct Answer: See below for solution.

Home tab - Junk - Junk email options - safe recipients - click on "Also trust email from my contacts"

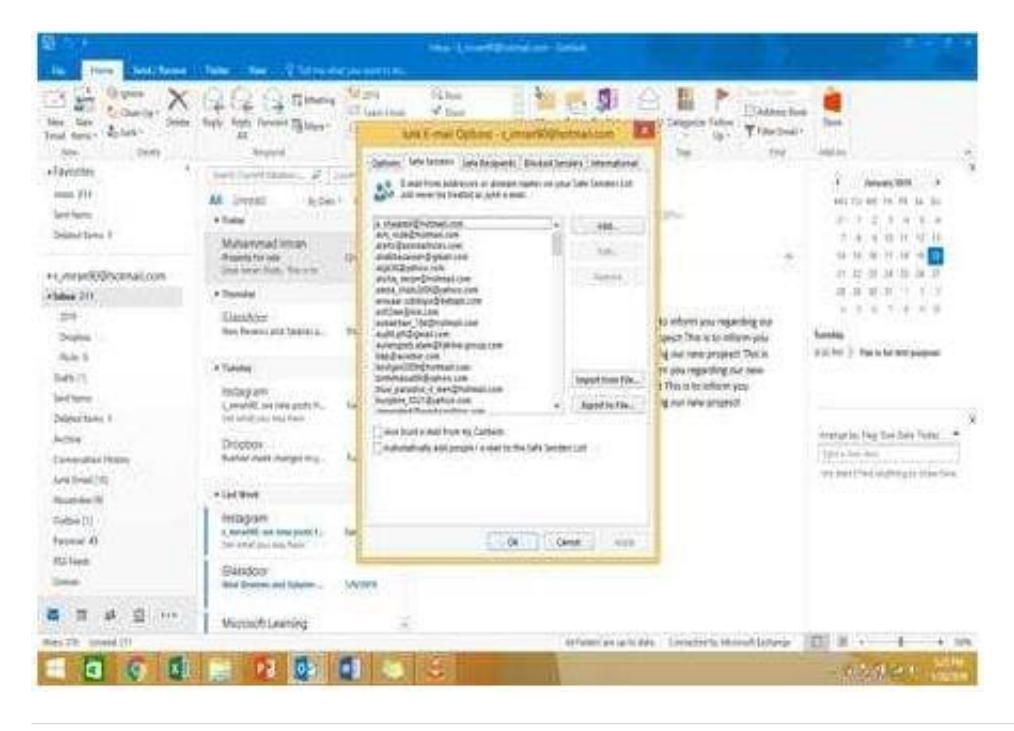

#### **QUESTION 2**

On the Calendar, locate the "Flight\\\\\ appointment that occurs on Friday. Change the time so that the appointment begins at 6:00 AM Central Time (US and Canada.) and ends at 9:30 Am Hawaii time. Do not change the date. Save and close the appointment.

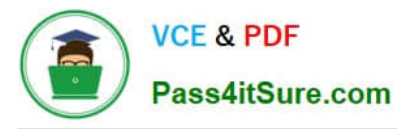

|            | XGGS                                                                                                    |        |                                                                                                    | 12 |
|------------|----------------------------------------------------------------------------------------------------|--------|----------------------------------------------------------------------------------------------------|----|
|            | La second de la forma de la forma de la fo |        | Carbon Agelonic & Carbon Agelonic & Carbon Agelo |    |
|            |                                                                                                    | 1      | ann<br>Se par lan an aithe a far channe ann an                                                                                                    |    |
| 1111       | anari landren<br>Maraum<br>Maraum<br>Maraum<br>Maraum                                                                                                    |        |                                                                                                    |    |
| 41         | Sarah Makanad<br>Matan Jakatan<br>Matan Matanad                                                                                                    | tim    |                                                                                                    |    |
| 1 5 4 D (- |                                                                                                    | Care . | Alexander (III                                                                                                    | -  |

Correct Answer: See below for solution.

Locate and then double click on the "Flight\\'\\' appointment top open it. Click on time Zones and then select the required time and the time zone.

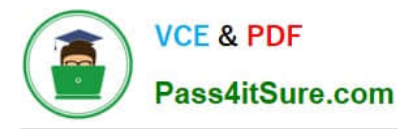

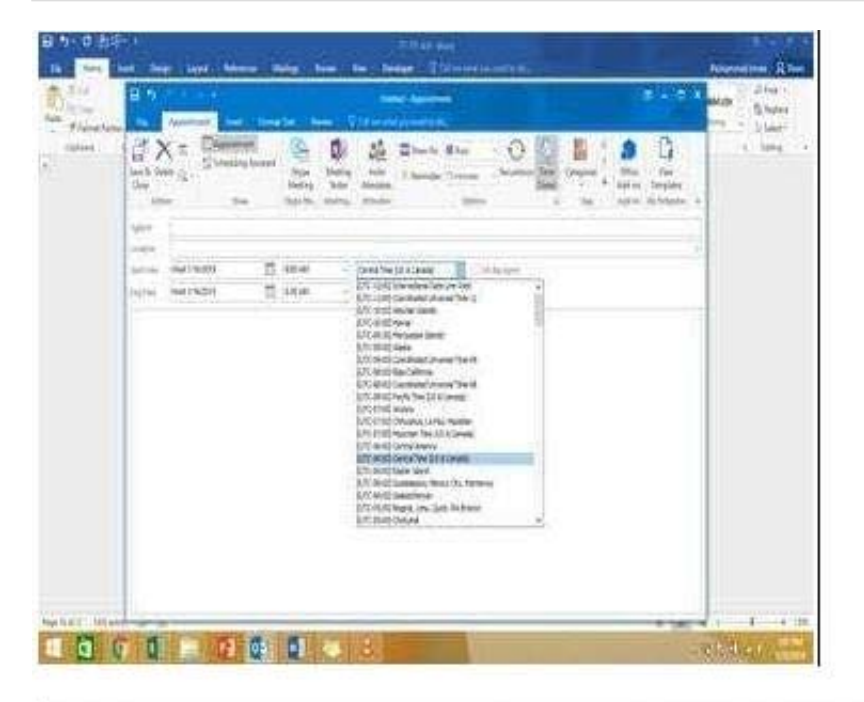

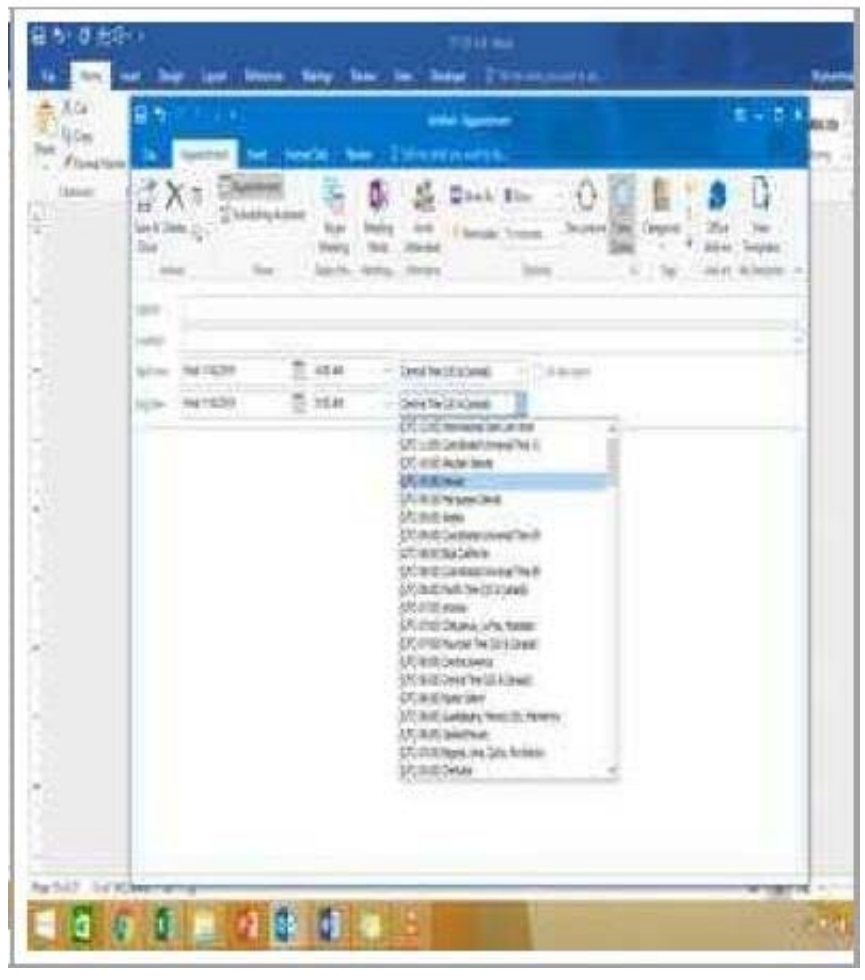

#### **QUESTION 3**

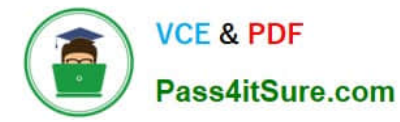

Use advanced Find to locate a message that contains the phrase \\'\\'Model 18\\' in the message body and has confidential sensitivity. Delete the message. Close the Advance Find dialog box.

| the feature of         | THE REAL PROPERTY OF                                                                                                    | 341444 ( ) · · · · · · · · · · · · · · · · · ·                                                                                                    |  |
|------------------------|----------------------------------------------------------------------------------------------------|----------------------------------------------------------------------------------------------------|--|
|                        | A cost to and                                                                                                    | Construction (Second Second Se |  |
|                        | for the second second s |                                                                                                    |  |
|                        | Test Lotters                                                                                                    |                                                                                                    |  |
| adding logar<br>adding | Aper Saldres                                                                                                    |                                                                                                    |  |
| All and a              | Annual Manual Annual                                                                                                    |                                                                                                    |  |
|                        | Tarte Hildred start                                                                                                    |                                                                                                    |  |

Correct Answer: See below for solution.

Click in "search mail" to activate "search" tab and click "Advanced find"

| A Total And A State And A State And A S | Note of the constraint of the constraint of the c |
|----------------------------------------------------------------------------------------------------|----------------------------------------------------------------------------------------------------|
|----------------------------------------------------------------------------------------------------|----------------------------------------------------------------------------------------------------|

In the "Advanced Find" box give the desired criteria Go to "Advanced" tab and click on "Field option – All task fields – Sensitivity"

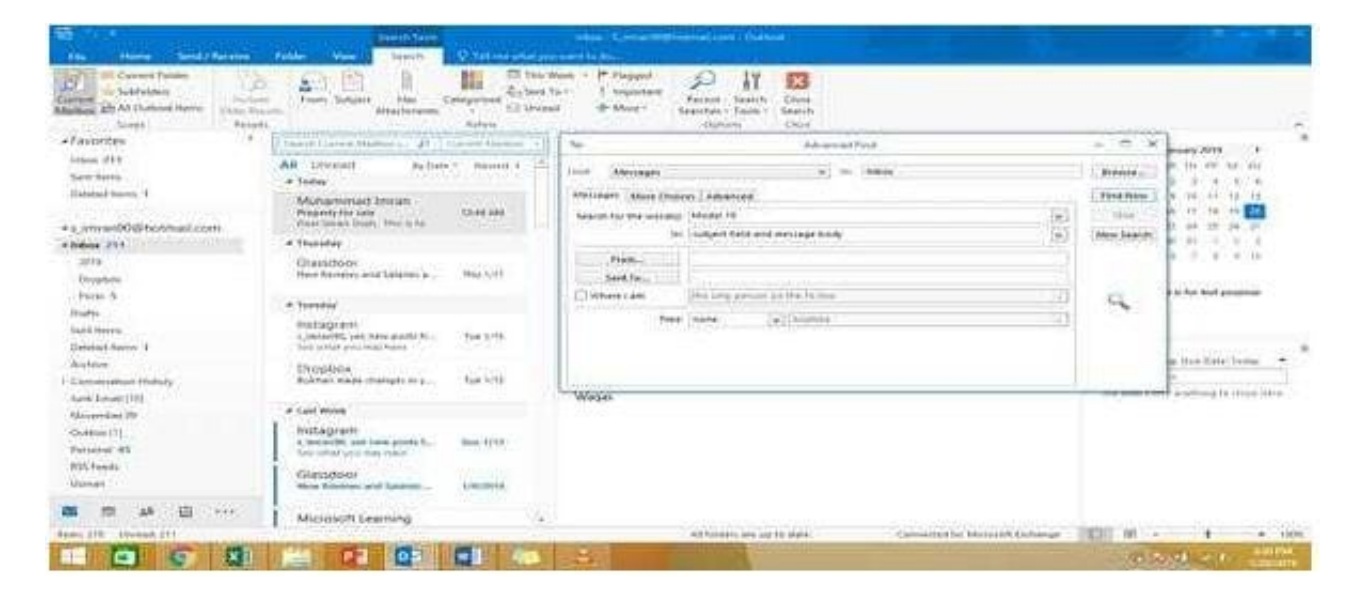

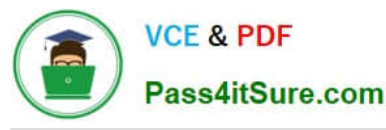

|                                                                                                    | Latin Contraction                                                                                                    |                                                                                                    |                                         |   |                                                                                                    |                                                                                                    |
|----------------------------------------------------------------------------------------------------|----------------------------------------------------------------------------------------------------|----------------------------------------------------------------------------------------------------|-----------------------------------------|---|----------------------------------------------------------------------------------------------------|----------------------------------------------------------------------------------------------------|
| Ale des de la companya de la companya de la company | National State Description Description   International State International State International State International State   International State International State International State International State International State   International State International State International State International State International State   International State International State Interna | In Anna Parametria In<br>The Anna Parametria<br>Second Parametria<br>Anna Para<br>Anna Para<br>Anna Para<br>Angent Sa<br>Angent Sa<br>Angent Sa<br>Angent Sa<br>Angent Sa<br>Angent Sa<br>Angent Sa<br>Compton<br>Compton<br>C | Anne Anne Anne Anne Anne Anne Anne Anne |   | The state of the state of the s | 4 Jenning 2001 4   40 50 50 50   17 1 4 50 50   17 1 4 50 50   16 10 10 10 10 10   16 10 10 10 10 10 10 10 10 10 10 10 10 10 10 10 10 10 10 10 10 10 10 10 10 10 10 10 10 10 10 10 10 10 10 10 10 10 10 10 10 10 10 10 10 10 10 10 10 10 10 10 10 10 10 10 10 10 10 10 10 10 10 10 10 10 10 10 10 10 10 10 10 10 </th |
| and the second second se                                                                                                    | - Burne                                                                                                    | 10000                                                                                                    |                                         | - |                                                                                                    | Tartel in                                                                                                    |

Give the criteria and add to list. Find the message, delete and close the box

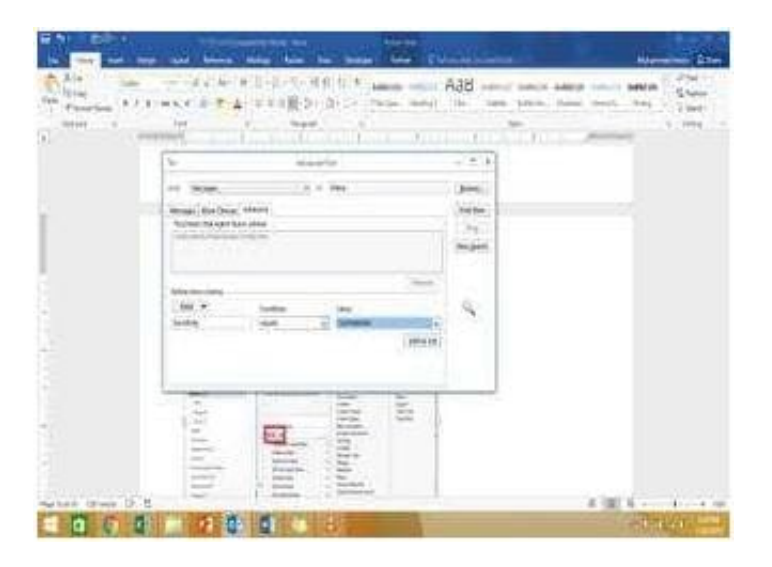

#### **QUESTION 4**

Create an appointment that has the subject \\\\\Working From Home\\\\. Configure the appointment to recur from 8:00 Am to 11:00 AM (from 8 o\\'clock until 11 o\\'clock) every other Friday starting the first Friday of next year. Show your time during the appointment as Working Elsewhere. Save close the appointment.

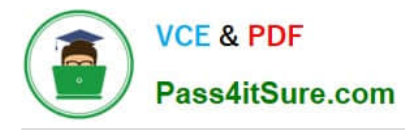

|                               |                                                                                      |         |                                                                                                    | Change and Annual Annual Annua |            |
|-------------------------------|--------------------------------------------------------------------------------------|---------|----------------------------------------------------------------------------------------------------|----------------------------------------------------------------------------------------------------|------------|
|                               | a harris and a                                                                       |         | an Fightman                                                                                                    |                                                                                                    | *****      |
|                               | All control by the " In<br>Care denotes<br>which there is an<br>United Tables V outs |         | a sa Campinant                                                                                                    |                                                                                                    |            |
| systemators                   | Car Mines<br>Internation                                                             | n Parts | and any state of the state of the state of t |                                                                                                    |            |
| Salar<br>Sectors<br>Engineers | Anglanding how                                                                       | -       | Shitting and                                                                                                    |                                                                                                    |            |
| Sector Constant               | And and a                                                                            | ····    |                                                                                                    |                                                                                                    |            |
|                               | Rest Leaders 44                                                                      |         |                                                                                                    |                                                                                                    |            |
| elena.<br>Inde                | Marriel Malantari<br>units of Malantari<br>unit. Ingeneration                        | 341     |                                                                                                    |                                                                                                    |            |
|                               | The second second                                                                    |         |                                                                                                    | 40                                                                                                    | augura and |

Correct Answer: See below for solution.

Create a new appointment and give the following options in "Recurrence".

| 8 5                              | and the second second s |                                                   | Working From Hame - Appentment                                                                                                    |
|----------------------------------|----------------------------------------------------------------------------------------------------|---------------------------------------------------|----------------------------------------------------------------------------------------------------|
| Save & De<br>Close<br>Acto       | Apportant for for for for for for for for for for                                                                                                    | Stype<br>Stype<br>Meeting<br>Skyle Ste. (Streting | g Invite<br>Attenders<br>Attenders<br>Attenders<br>Option                                                                                                    |
| 1. Dirit                         | Working From Home                                                                                                    |                                                   | Appointment Recurrence                                                                                                    |
| Localite<br>Spet love<br>Englune | Sun 1/30/2019                                                                                                    | SICO PM -                                         | Appointment line<br>Spare 0.00 AM V<br>Spare 0.00 AM V<br>Spare 11100 AM V<br>Dynations 5 hours V<br>Recurrence pattern<br>Dany Repur every 1 year(s)<br>Otry tendary V 25<br>Otry tendary V ef January V                                                                                                    |
|                                  |                                                                                                    |                                                   | Range of resumence<br>Start: IFIN 1/3/2020 V IVIG end diate<br>Clinic affair: 10 scourcences<br>Clinic affair: 10 scourcences<br>Clinic affair: 10 scourcences<br>Clinic affair: 10 scourcences<br>Clinic affair: 10 scourcences<br>Clinic affair: 10 scourcences<br>Clinic affair: 10 scourcences<br>Clinic affair: 10 scourcences |

In Show as, select "Working elsewhere" and save and close the appointment.

| The second second second second second second second second second second second second second second second s                                                                                                    | -                  |
|----------------------------------------------------------------------------------------------------|--------------------|
| · 전문· 1 년호: 2007. 2 호 호 전: 전 100 2 후 : 호 오                                                                                                    | E                  |
|                                                                                                    | 3338113            |
| Charles Provide Control of Control of Contro | 9488712            |
| Hara - Cardena - Cardena - |                    |
| Construction of the second second sec |                    |
|                                                                                                    |                    |
|                                                                                                    | Contraction of the |

## **QUESTION 5**

Display the Calendar, Configure the view to display the schedule for the current work week.

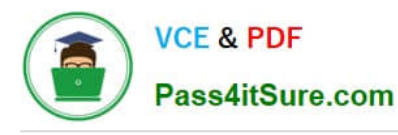

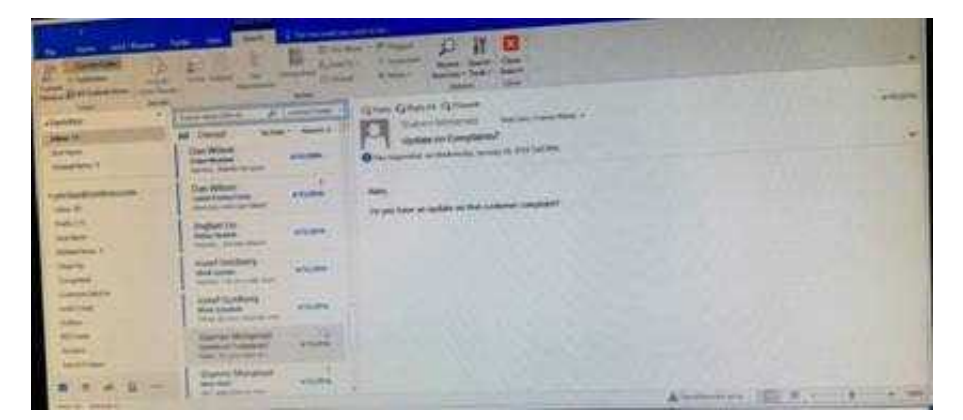

Correct Answer: See below for solution.

Click on colander and select "Work Week" in Arrange group

|                                                                                                    |                    |                                                           |                                                                                    | 后日日本                                                                             | Dame had                 |                    |     |
|----------------------------------------------------------------------------------------------------|--------------------|-----------------------------------------------------------|------------------------------------------------------------------------------------|----------------------------------------------------------------------------------|--------------------------|--------------------|-----|
| New Yest New Hest-Se<br>partnert Meeting New - Meetin<br>New - Negro No.                                                                                                    | pe Te<br>9<br>etry | day Spot 1 Day Mark Mark 9<br>Days<br>Santa 1 Mark Mark 9 | orth Schedule - Oyen - Calendar<br>Veur - Calendar - Group -<br>N - Namage Carenau | E-nal - Davi - Bablet - Calendar<br>Calendar Calendar Dalmin - Remaining<br>Davi | Nel                      |                    |     |
| A Department of A                                                                                                    |                    | January 14 - 18, 2019                                     | Lation, Porgia +                                                                   | - Total States                                                                   | G THEM                   | and Decision 200-D |     |
| 0.112.2.4.1.1                                                                                                    |                    | MONEUM                                                    | 1004                                                                               | WENCOW                                                                           | THATEN.                  | HIDAH              |     |
|                                                                                                    |                    | н                                                         | Ji .                                                                               | 796                                                                              | σ                        | u.                 |     |
| 2335                                                                                                    | 10                 |                                                           |                                                                                    |                                                                                  |                          |                    |     |
| Tribuly (019)<br>and 112 and 144 file (24 No                                                                                                    | Ŧ                  |                                                           |                                                                                    |                                                                                  |                          |                    |     |
| 11111111111111111111111111111111111111                                                                                                    | 10                 |                                                           |                                                                                    |                                                                                  |                          |                    |     |
| 5 日本の目的の<br>(2) 日本の目的(2) 日本<br>(2) 日本(2) 日本(2) 10 1 1 1 1 1 1 1 1 1 1 1 1 1 1 1 1 1 1 | in .               |                                                           |                                                                                    |                                                                                  |                          |                    |     |
| ( My Calendan                                                                                                    | 1                  |                                                           |                                                                                    |                                                                                  |                          |                    |     |
| - Calmbr                                                                                                    |                    |                                                           |                                                                                    |                                                                                  |                          |                    |     |
| C C Hilder                                                                                                    | 4                  |                                                           |                                                                                    |                                                                                  |                          |                    |     |
| (2H)(HH                                                                                                    | 1                  |                                                           |                                                                                    |                                                                                  |                          |                    |     |
| 1 <b>1</b> 18 12 ····                                                                                                    | 4                  |                                                           |                                                                                    |                                                                                  |                          |                    |     |
| es.1                                                                                                    |                    |                                                           |                                                                                    | White series to dam. (C                                                          | reached to Michael Butte | 4 III 8            | +17 |

Latest 77-731 Dumps

77-731 VCE Dumps

77-731 Exam Questions